## Word, PDF, PPT, TXT 之间的转换方法 以及 excel 使用策略以及找回错 删文件的方法

#### 一、把 PPT 转 WORD 形式的方法

1. 利用"大纲"视图 打开 PPT 演示文稿,单击"大纲",在左侧"幻灯片/大纲"任务窗格的"大纲"选项卡里单击一下鼠标,按"Ctrl+A"组合健全选内容,然后使用"Ctrl+C"组合键或右键单击在快捷菜单中选择"复制"命令,然后粘贴到 Word 里。

提示:这种方法会把原来幻灯片中的行标、各种符号原封不动的复制下来。

2. 利用"发送"功能巧转换 打开要转换的 PPT 幻灯片,单击"文件"→"发送

"→"MicrosoftWord"菜单命令。然后选择"只使用大纲"单选按钮并单击"确定"按钮,等一会 就发现整篇 PPT 文档在一个 Word 文档里被打开。

提示: 在转换后会发现Word有很多空行。在Word里用替换功能全部删除空行可按"Ctrl+H" 打开"替换"对话框,在"查找内容"里输入"^p^p",在"替换为"里输入"^p",多单击几次"全 部替换"按钮即可。("^"可在英文状态下用"Shift+6"键来输入。)3.利用"另存为"直接转换 打开需要转换的幻灯片,点击"文件"→"另存为",然后在"保存类型"列表框里选择存为"rtf" 格式。现在用Word 打开刚刚保存的rtf 文件,再进行适当的编辑即可实现转换。

4. PPTConverttoDOC 软件转换 PPTConverttoDOC 是绿色软,解压后直接运行,在运行之前 请将 Word 和 PPT 程序都关闭。选中要转换的 PPT 文件,直接拖曳到"PPTConverttoDOC"程序 里。单击工具软件里的"开始"按钮即可转换,转换结束后程序自动退出。

提示: 如果选中"转换时加分隔标志",则会在转换好的 word 文档中显示当前内容在原 幻灯片的哪一页。转换完成后即可自动新建一个 Word 文档,显示该 PPT 文件中的所有文字。 ps:

第四种慎用,百度上很多所谓的那个软件都是有病毒的,毒性不小,一般的杀毒软件查不出<sup>~~</sup> PDF 文档的规范性使得浏览者在阅读上方便了许多,但倘若要从里面提取些资料,实在是麻烦的可以。

二、把 PDF 转换成 Word 的方法

Adobe Acrobat 7.0 Professional 是编辑 PDF 的软件。

用 Adobe Acrobat 7.0 Professional 打开他另存为 WORD 试试看。

或者用 ScanSoft PDF Converte, 安装完成后不须任何设置, 它会自动整合到 Word 中。当我们在 Word 中点击"打开"菜单时, 在"打开"对话框的"文件类型"下拉菜单中可以看

到 "PDF"选项,这就意味着我们可以用 Word 直接打开 PDF 文档了!

ScanSoft PDF Converter 的工作原理其实很简单,它先捕获 PDF 文档中的信息,分离文字、 图片、表格和卷,再将它们统一成 Word 格式。由于 Word 在打开 PDF 文档时,会将 PDF 格 式转换成 DOC 格式,因此打开速度会较一般的文件慢。打开时会显示 PDF Converter 转换进 度。转换完毕后可以看到,文档中的文字格式、版面设计保持了原汁原味,没有发生任何变 化,表格和图片也完整地保存下来了,可以轻松进行编辑。

除了能够在 Word 中直接打开 PDF 文档外,右击 PDF 文档,在弹出菜单中选择"Open PDF in Word"命令也可打开该文件。另外,它还会在 Outlook 中加入一个工具按钮,如果收到的电子邮件附件中有 PDF 文档,就可以直接点击该按钮将它转换成 Word 文件。

有时我们在网上搜索到 PDF 格式的文件,同样可以通过右键菜单的相关命令直接在 Word 中

打开它。

三、Word 转换成 PPT 的方法

我们通常用 Word 来录入、编辑、打印材料,而有时需要将已经编辑、打印好的材料,做成 PowerPoint 演示文稿,以供演示、讲座使用。如果在 PowerPoint 中重新录入,既麻烦又浪费时间。如果在两者之间,通过一块块地复制、粘贴,一张张地制成幻灯片,也比较费事。其实,我们可以利用 PowerPoint 的大纲视图快速完成转换。

首先,打开 Word 文档,全部选中,执行"复制"命令。然后,启动 PowerPoint,如果是 Word 2002 版,选择"普通"视图,单击"大纲"标签(如图1);如果没有"大纲"和"幻灯片"选项卡,显示的方法是在"视图"菜单上,单击"普通(恢复窗格)"或在窗口的左下角,单击〔普通视图(恢复窗格)〕按钮;如果是 Word 97/2000 版,可直接选择"大纲"视图,将光标定位到第一张幻灯片处,执行"粘贴"命令,则将 Word 文档中的全部内容插入到了第一幻灯片中。接着,可根据需要进行文本格式的设置,包括字体、字号、字型、字的颜色和对齐方式等;然后将光标定位到需要划分为下一张幻灯片处,直接按回车键,即可创建出一张新的幻灯片;如果需要插入空行,按〔Shift+Enter〕。经过调整,很快就可以完成多张幻灯片的制作(如图2)。最后,还可以使用"大纲"工具栏,利用"升级"、"降级"、"上移"、"下移"等按钮进一步进行调整。

反之,如果是将 PowerPoint 演示文稿转换成 Word 文档,同样可以利用"大纲"视图快速完成。方法是将光标定位在除第一张以外的其他幻灯片的开始处,按(BackSpace)(退格键), 重复多次,将所有的幻灯片合并为一张,然后全部选中,通过复制、粘贴到 Word 中即可。

四、将 PDF 转换成 TXT 的方法

方法一: 用以上方法将 PDF 转 DOC, 再用 WORD 将 DOC 转 TXT

方法二:用 PDF2TXT 3.1 汉化版

PDF2TXT 3.1 汉化版可以快速把.pdf 文件转换为.txt 或.htm(.html)文件的小工具.操作简单,快捷注: Adobe Acrobat Reader6.0 以上版本可以直接把 PDF 文件另存为 txt 文件。

五、PDF转BMP

方法一:用 PDFT00LS

PDF 是 Adobe 公司开发的作为全世界可移植电子文档的通用格式,它能够正确保存源文件的字体、格式、颜色和图片,使文件的交流可以轻易跨越应用程序和系统平台的限制。但是,一些文档的特殊操作(如提取 PDF 文档中的一段文字或图片)对于一般用户来说,不是那么容易上手的。不过现在有了 PDFTools 这款神奇工具后,你就可以轻松地把 PDF 文档的内容转换成 HTM、TXT 和 BMP 这三种常用的文件格式。

为了 PDFTools 能更好地为我们服务,我们首先得对它进行一番设置。在主界面中点击菜单 "文件→设置"或直接按"Ctrl+D"组合键调出设置对话框。在"常规设置"标签页中设 置页面的转换范围,默认为全部转换,你可以点击下拉按钮,选择"选择指定页"后,输入 转换的起始页和停止页。未注册版本只能转换 PDF 文档的前五页内容。

"输出设置"框的内容是设置输入图片的像素和 JPEG 图片质量。选中"转换后浏览"的复选框,那么当文档转换完成后,程序就会调出对应程序打开转换后的文件。"PDF2HTM"标签页只有一"使用完全处理模式"复选框,依实际情况决定。

六、PDF 转 HTM 的方法

HTM 是网页的通用格式,但 PDFTools 转换 HTM 文件后,所形成的 HTM 文件并不包含有 PDF

文档中的文字, 而是将 PDF 文档的内容转换成 JPG 图像文件, 然后再用 HTML 语言将图片嵌 入到网页中。生成的 HTM 文件是一个框架网页, 即左边是各页面的链接窗口, 右边的内容就 是 JPG 图片了。如果你用的是 IE6 的话, 当鼠标移到右边窗口后, 就会浮出一排快捷工具栏。 首先选择菜单"工具→PDF转HTM",使其转为HTM模式。接着打开文件有多种操作方式: 通过菜单"文件→打开"直接按"Ctrl+F"键后调出打开对话框选择文件,或者直接把待 转换的 PDF 文档拖到 PDFTools 主界面中,软件马上开始转换。转换后的文件是保存在源文 件中,而且还有相应名称的子文件夹,里面就是一些 JPG 图片和其它资源。最后弹出一个提 示窗口,点击"确定"即可。

一、误删资料恢复

一不小心, 删错了, 还把回收站清空了, 咋办啊?

只要三步,你就能找回你删掉并清空回收站的东西

#### 步骤:

1、单击"开始——运行,然后输入 regedit (打开注册表)

2、依次展开:

HEKEY—LOCAL—MACHIME/SOFTWARE/microsoft/WINDOWS/

CURRENTVERSION/EXPLORER/DESKTOP/NAMESPACE 在左边空白外点击

"新建"

### ,选择:"主键",把它命名为

"645FF040—5081—101B—9F08—00AA002F954E"

再把右边的"默认"的主键的键值设为"回收站",然后退出注册表。 就 0K 啦。

3、要重启计算机。

只要机器没有运行过磁盘整理。系统完好.任何时候的文件都可以找回来。

也许你已经在 Excel 中完成过上百张财务报表,也许你已利用 Excel 函数实现过上千次的复杂运算,也许你认为 Excel 也不过如此,甚至了 无新意。但我们平日里无数次重复的得心应手的使用方法只不过是 Excel 全部技巧的百分之一。本专题从 Excel 中的一些鲜为人知的技巧 入手,领略一下关于 Excel 的别样风情。

一、让不同类型数据用不同颜色显示

在工资表中,如果想让大于等于 2000 元的工资总额以"红色"显示,大于等于 1500 元的工资总额以"蓝色"显示,低于 1000 元的工资

#### 总额以"棕色"显示,其它以"黑色"显示,我们可以这样设臵。

1. 打开"工资表"工作簿,选中"工资总额"所在列,执行"格式

→条件格式"命令,打开"条件格式"对话框。单击第二个方框右侧的

下拉按钮,选中"大于或等于"选项,在后面的方框中输入数值

"2000"。单击"格式"按钮,打开"单元格格式"对话框,将"字体"

的"颜色"设臵为"红色"。

2. 按"添加"按钮,并仿照上面的操作设臵好其它条件(大于等于1500,字体设臵为"蓝色";小于1000,字体设臵为"棕色")。

3. 设臵完成后, 按下"确定"按钮。

看看工资表吧,工资总额的数据是不是按你的要求以不同颜色显示 出来了。

二、建立分类下拉列表填充项

我们常常要将企业的名称输入到表格中,为了保持名称的一致性,利用"数据有效性"功能建了一个分类下拉列表填充项。

1. 在 Sheet2 中,将企业名称按类别(如"工业企业"、"商业企业"、"个体企业"等)分别输入不同列中,建立一个企业名称数据库。

2. 选中 A 列("工业企业"名称所在列),在"名称"栏内,输入 "工业企业"字符后,按"回车"键进行确认。

仿照上面的操作,将B、C,,,,列分别命名为"商业企业"、"个体企业",,,,

3. 切换到 Sheet1 中,选中需要输入"企业类别"的列(如 C 列),

# 执行"数据→有效性"命令,打开"数据有效性"对话框。在"设臵"标签中,单击"允许"右侧的下拉按钮,选中"序列"选项,在下面的 "来源"方框中,输入"工业企业","商业企业","个体企业"," 序列(各元素之间用英文逗号隔开),确定退出。

再选中需要输入企业名称的列(如D列),再打开"数据有效性"对

话框,选中"序列"选项后,在"来源"方框中输入公式: =INDIRECT(C1),确定退出。

4. 选中 C 列任意单元格(如 C4),单击右侧下拉按钮,选择相应的
"企业类别"填入单元格中。然后选中该单元格对应的 D 列单元格(如 D4),单击下拉按钮,即可从相应类别的企业名称列表中选择需要的企
业名称填入该单元格中。

提示: 在以后打印报表时,如果不需要打印"企业类别"列,可以 选中该列,右击鼠标,选"隐藏"选项,将该列隐藏起来即可。

三、建立"常用文档"新菜单

在菜单栏上新建一个"常用文档"菜单,将常用的工作簿文档添加 到其中,方便随时调用。

 1. 在工具栏空白处右击鼠标,选"自定义"选项,打开"自定义" 对话框。在"命令"标签中,选中"类别"下的"新菜单"项,再将"命 令"下面的"新菜单"拖到菜单栏。

按"更改所选内容"按钮,在弹出菜单的"命名"框中输入一个名称(如"常用文档")。

2. 再在"类别"下面任选一项(如"插入"选项),在右边"命令"

下面任选一项(如"超链接"选项),将它拖到新菜单(常用文档)中,并

仿照上面的操作对它进行命名(如"工资表"等),建立第一个工作簿文

档列表名称。

重复上面的操作, 多添加几个文档列表名称。

3. 选中"常用文档"菜单中某个菜单项(如"工资表"等), 右击鼠

标,在弹出的快捷菜单中,选"分配超链接→打开"选项,打开"分配 超链接"对话框。通过按"查找范围"右侧的下拉按钮,定位到相应的 工作簿(如"工资.xls"等)文件夹,并选中该工作簿文档。

重复上面的操作,将菜单项和与它对应的工作簿文档超链接起来。

4. 以后需要打开"常用文档"菜单中的某个工作簿文档时,只要展开"常用文档"菜单,单击其中的相应选项即可。

提示:尽管我们将"超链接"选项拖到了"常用文档"菜单中,但 并不影响"插入"菜单中"超链接"菜单项和"常用"工具栏上的 "插入超链接"按钮的功能。

四、制作"专业符号"工具栏

在编辑专业表格时,常常需要输入一些特殊的专业符号,为了方便 输入,我们可以制作一个属于自己的"专业符号"工具栏。

 1. 执行"工具→宏→录制新宏"命令,打开"录制新宏"对话框, 输入宏名?如"fuhao1"?并将宏保存在"个人宏工作簿"中,然后"确 定"开始录制。选中"录制宏"工具栏上的"相对引用"按钮,然后将 需要的特殊符号输入到某个单元格中,再单击"录制宏"工具栏上的 "停止"按钮,完成宏的录制。

仿照上面的操作,一一录制好其它特殊符号的输入"宏"。

2. 打开"自定义"对话框,在"工具栏"标签中,单击"新建"按

钮,弹出"新建工具栏"对话框,输入名称——"专业符号",确定后,

#### 即在工作区中出现一个工具条。

切换到"命令"标签中,选中"类别"下面的"宏",将"命令"

下面的"自定义按钮"项拖到"专业符号"栏上(有多少个特殊符号就拖多少个按钮)。

3. 选中其中一个"自定义按钮", 仿照第2个秘技的第1点对它们
 进行命名。

4. 右击某个命名后的按钮, 在随后弹出的快捷菜单中, 选"指定 宏"选项, 打开"指定宏"对话框, 选中相应的宏(如 fuhao1 等), 确 定退出。

重复此步操作,将按钮与相应的宏链接起来。

5.关闭"自定义"对话框,以后可以像使用普通工具栏一样,使用"专业符号"工具栏,向单元格中快速输入专业符号了。

五、用"视面管理器"保存多个打印页面

有的工作表,经常需要打印其中不同的区域,用"视面管理器"吧。

 打开需要打印的工作表,用鼠标在不需要打印的行(或列)标上拖 拉,选中它们再右击鼠标,在随后出现的快捷菜单中,选"隐藏"选项, 将不需要打印的行(或列)隐藏起来。

2. 执行"视图→视面管理器"命令,打开"视面管理器"对话框,单击"添加"按钮,弹出"添加视面"对话框,输入一个名称(如"上

#### 报表")后,单击"确定"按钮。

3. 将隐藏的行(或列)显示出来,并重复上述操作,"添加"好其它

的打印视面。

4. 以后需要打印某种表格时,打开"视面管理器",选中需要打印的表格名称,单击"显示"按钮,工作表即刻按事先设定好的界面显示

出来,简单设臵、排版一下,按下工具栏上的"打印"按钮,一切就 OK 了。

六、让数据按需排序

如果你要将员工按其所在的部门进行排序,这些部门名称既的有关信息不是按拼音顺序,也不是按笔画顺序,怎么办?可采用自定义序列来排序。

 1. 执行"格式→选项"命令,打开"选项"对话框,进入"自定义 序列"标签中,在"输入序列"下面的方框中输入部门排序的序列(如 "机关,车队,一车间,二车间,三车间"等),单击"添加"和"确定" 按钮退出。

2. 选中"部门"列中任意一个单元格,执行"数据→排序"命令, 打开"排序"对话框,单击"选项"按钮,弹出"排序选项"对话框, 按其中的下拉按钮,选中刚才自定义的序列,按两次"确定"按钮返回, 所有数据就按要求进行了排序。

七、把数据彻底隐藏起来

了。

工作表部分单元格中的内容不想让浏览者查阅,只好将它隐藏起来

1. 选中需要隐藏内容的单元格(区域),执行"格式→单元格"命

令,打开"单元格格式"对话框,在"数字"标签的"分类"下面选中

"自定义"选项,然后在右边"类型"下面的方框中输入";;;"(三

个英文状态下的分号)。

2. 再切换到"保护"标签下,选中其中的"隐藏"选项,按"确
 定"按钮退出。

3. 执行"工具→保护→保护工作表"命令,打开"保护工作表"对话框,设臵好密码后,"确定"返回。

经过这样的设臵以后,上述单元格中的内容不再显示出来,就是使用 Excel 的透明功能也不能让其现形。

提示: 在"保护"标签下,请不要清除"锁定"前面复选框中的 "∨"号,这样可以防止别人删除你隐藏起来的数据。

八、让中、英文输入法智能化地出现

在编辑表格时,有的单元格中要输入英文,有的单元格中要输入中 文,反复切换输入法实在不方便,何不设臵一下,让输入法智能化地调 整呢?

选中需要输入中文的单元格区域,执行"数据→有效性"命令,打 开"数据有效性"对话框,切换到"输入法模式"标签下,按"模式" 右侧的下拉按钮,选中"打开"选项后,"确定"退出。

以后当选中需要输入中文的单元格区域中任意一个单元格时,中文 输入法(输入法列表中的第1个中文输入法)自动打开,当选中其它单元

格时,中文输入法自动关闭。

### 九、让"自动更正"输入统一的文本

你是不是经常为输入某些固定的文本,如《电脑报》而烦恼呢?那

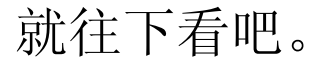

1. 执行"工具→自动更正"命令,打开"自动更正"对话框。

以上内容仅为本文档的试下载部分,为可阅读页数的一半内容。如 要下载或阅读全文,请访问: <u>https://d.book118.com/73800706204</u> 4006114